# JIRA 사용자 등록 - Bulk 등록

JIRA 시스템에 사용자를 일괄 등록하기 위해서는 유료 플러그인이 필요하며 아래 두 제품에 대해서 테스트한 결과를 정리하였습니다. (ii)

- Jira Command Line Interface (CLI) : 8.0.0
- Bulk User Creator for JIRA: Evaluation : 1.7.2버전 테스트

해당 두 제품을 temp 라이선스로 설치 후 테스트하였습니다.

### 사전준비 사항

• csv 형태의 유저 정보 리스트

두 제품에 따라 CSV 저장 형태가 약간 다르므로 참고

| Bulk User Creator for JIRA: Evaluation      | Jira Command Line Interface (CLI)             |
|---------------------------------------------|-----------------------------------------------|
| Username, Full name, Email, Group, Password | userId, userEmail, userFullName, userPassword |

## 플러그인 실행 절차

### Jira Command Line Interface (CLI)

- 1. JIRA Server에 해당 플러그인 설치
- 2. atlassian-cli-8.0.0-distribution.zip 파일 다운로드 후 압축 해제 3. CMD에서 아래 명령어 실행하여 CSV에 정리된 유저 등록
- jira.bat --user admin --password admin --server http://192.168.10.11:8080 --action runFromCsv --common "--action addUser" --file user.csv

#### 테스트 결과

- FullName에 한글 입력될 경우 크랙 현상 발생

   저장형식을 UTF-8로 하였으나 한글 크랙 현상 발생

  - 지영영식을 611 경로 이 쓰는 이 전을 보고 현장 흔
    한글 피해서 생성후 변경 필요
    크랙현상 피하기 위하여 명령어를 라인별로 실행
    - 해당 방법은 notepad에서 일괄 변경 방법으로 csv 형태를 아래 명령어로 변경
      - jira.bat --user admin --password admin --server http://192.168.10.11:8080/ --action addUser --userld "scm1000" --userFullName "홍길동" --userEmail "scm01@scm.com" --userPassword "scm1000"

### Bulk User Creator for JIRA: Evaluation

- 1. JIRA Server에 해당 플러그인 설치 2. JIRA Server 메뉴 중앙 "Bulk User Upload" -> Create Users 실행하여 파일 선택 후 등록 💠 Jira Software Dashboards 🗸 Projects 🖌 Issues 🗸 Boards 🖌 Bulk User Upload 🛩

| Create User                 | s                                                 |
|-----------------------------|---------------------------------------------------|
| Upload File                 | 파일 선택 user.csv                                    |
| • Limited                   | to a maximum of 4 users for the Evaluation Period |
| Default Password            | d 1234                                            |
| Notification E              | mail                                              |
| Column nam                  | es in first row of file                           |
| Multiple Group<br>Delimiter | : •                                               |
| Create Users                |                                                   |

#### 테스트 결과

- 임시 라이선스 일 경우 4명의 유저만 등록 가능
- 비밀번호를 CSV에 설정할 경우 2번 메뉴에 등록한 비밀번호는 Skip

# 결론

임시로 사용하여야 할 경우 "Jira Command Line Interface (CLI)"를 사용하되 영문 이름 사용하며, 정식 라이선스 일 경우 "Bulk User Creator for JIRA" 사용